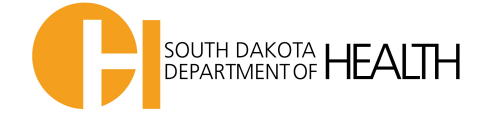

## **Instructions for Changing Fahrenheit to Celsius**

\*Do not click OK until Step 6 or you will have to start over

1. Open Log Tag Software and go to Edit and then Options

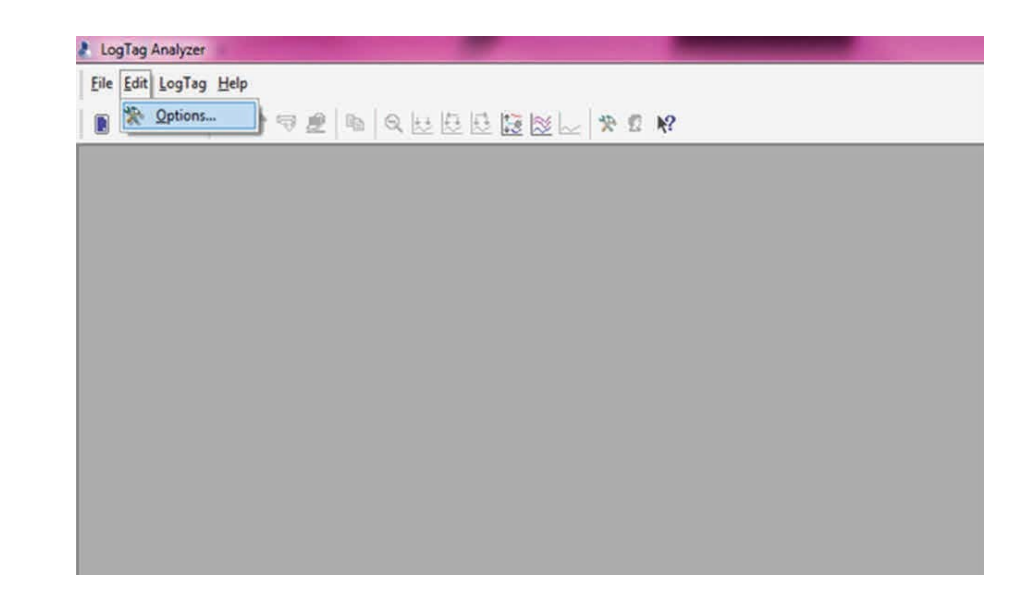

2. Select General Settings and select the following settings

| 👌 Options                                                                                                    |                                         | ]        |
|----------------------------------------------------------------------------------------------------|-----------------------------------------|----------|
| Searchard Settings                                                                                                    | Show temperatures in Celsius (°C)       | <b>—</b> |
| Chart Statistics                                                                                                    | Default time interval to display        |          |
| Charts                                                                                                    | All readings                            |          |
| <ul> <li>Automation</li> <li>File and Folder Settings</li> <li>Exports and Reports</li> <li>Date and Time</li> <li>Communication Ports</li> <li>User Server</li> <li>Updates</li> <li>Configuration Logs</li> </ul> | Use Font 9 pt. MS Shell Dlg <u>Font</u> |          |
|                                                                                                    | Language English (US)                   |          |
| ,                                                                                                    | OK Cancel <u>H</u> elp                  |          |

3. Next select Summary Statistics and select following settings

| 👌 Options                                                                                                    |                                                                                                    |
|----------------------------------------------------------------------------------------------------|----------------------------------------------------------------------------------------------------|
| Charts Charts Ch | Automatically calculate and display the following statistics   Elapsed Time Reading range Average reading Standard Deviation Degree Minutes below lower alert Degree Minutes above upper alert Mean Kinetic Temperature Time below lower alert Time above upper alert Time not in alert |
|                                                                                                    | Customize                                                                                                    |
|                                                                                                    |                                                                                                    |

4. Next select **Chart Statistics** and select following settings

| <ul> <li>Options</li> <li>General Settings</li> <li>Summary Statistics</li> <li>Chart Statistics</li> <li>Charts</li> <li>Automation</li> <li>File and Folder Settings</li> <li>Exports and Reports</li> <li>Date and Time</li> <li>Communication Ports</li> <li>User Server</li> <li>Updates</li> </ul> | Automatically calculate and display the following statistics |
|----------------------------------------------------------------------------------------------------|--------------------------------------------------------------|
| → Updates E Configuration Logs                                                                                                    | Customize OK Cancel Help                                     |

## 5. Next select Automation and select following settings

| Options                                                                                                    |                                                                                                    |  |
|----------------------------------------------------------------------------------------------------|----------------------------------------------------------------------------------------------------|--|
| <ul> <li>General Settings</li> <li>Summary Statistics</li> <li>Chart Statistics</li> <li>Charts</li> <li>Automation</li> <li>File and Folder Settings</li> <li>Exports and Reports</li> <li>Date and Time</li> <li>Communication Ports</li> <li>User Server</li> <li>Updates</li> <li>Configuration Logs</li> </ul> | <ul> <li>Enable <u>a</u>utomatic download of readings from LogTags</li> <li><u>Re-configure with same settings after automatic download</u></li> <li><u>Display readings after successful download</u></li> <li><u>Only show latest set of readings after download</u></li> <li><u>Automatically save data files to default folder if source is read only</u></li> <li>E-mail downloaded files:         <ul> <li><u>automatically</u></li> <li><u>on request</u></li> <li><u>E-mail settings</u></li> </ul> </li> <li>Upload downloaded files to FTP Server:         <ul> <li><u>automatically</u></li> <li><u>on request</u></li> <li><u>FTP settings</u></li> </ul> </li> </ul> |  |
| Import Export                                                                                                    | OK Cancel <u>H</u> elp                                                                                                    |  |

## 6. Select Ok-close software, update is complete!

| <ul> <li>☐ General Settings</li> <li>⊘ Summary Statistics</li> <li>⊘ Chart Statistics</li> <li>✓ Charts</li> <li>⊘ Automation</li> <li>⇒ File and Folder Settings</li> <li>⇒ Exports and Reports</li> <li>⊕ Date and Time</li> <li>⊕ Communication Ports</li> <li>☑ User Server</li> <li>→ Updates</li> <li>M Configuration Logs</li> </ul> | ✓       Enable <u>a</u> utomatic download         ✓       Re-configure with same see         ✓       Display readings after succ         Only show latest set of readings       Automatically save data file         ✓       Automatically save data file         ✓       nly         E-mail downloaded files:       □         □       automatically         □       on request         Upload downloaded files to F         □       automatically         □       on request | ✓ Enable automatic download of readings from LogTags         ✓ Re-configure with same settings after automatic download         ✓ Display readings after successful download         ✓ Only show latest set of readings after download         ✓ Automatically save data files to default folder if source is read only         E-mail downloaded files:         □ automatically         □ on request         Upload downloaded files to FTP Server:         □ automatically         □ on request |  |
|----------------------------------------------------------------------------------------------------|----------------------------------------------------------------------------------------------------|----------------------------------------------------------------------------------------------------|--|
| Import Export                                                                                                    | ОК                                                                                                    | Cancel <u>H</u> elp                                                                                                    |  |

\*Note- If more than one staff log in to computer with different user name and they dock and download log tags, steps above should be repeated by **EACH USER**